PackageSoft/R-033U.tex

| Ø   |           | ⊜         |       | ⊜     |         | ⊜     |         | . 🔊  |
|-----|-----------|-----------|-------|-------|---------|-------|---------|------|
|     | R: 統計分    | 析のためのソ    | フトウ   | エア    |         | 201   | 8年3月29日 |      |
| ۵   |           | ☞         |       | ⊜     |         | ⊜     |         | . Ø  |
| R 🗸 | 、門として、ネット | ・上や参考書が多く | 出版されて | こいます。 | 統計分析にとと | ごまらず、 | 最近は機械学習 | ₹、AI |
| という | た分野にも拡大さ  | れています。ここて | ごはもっと | も基本的  | な項目を説明し | てみまし。 | ょう。     |      |
| • R | ノート:データ解  | 析とグラフィックス | へのための | プログラ  | ミング環境   |       |         |      |

#### https://cran.r-project.org/doc/contrib/manuals-jp/R-intro-170.jp.pdf

●本格的な詳しいマニュアル、約400ページにもなる。Rが提供するヘルプドキュメントの和訳が提供される。さらに参考画像もあって、大いに役立つ。たとえば、関数の引数のオプションを適切に処理することで、違和感のない素晴らしいものができる。

R 基本統計関数マニュアル (Mase-Rstatman.pdf 間瀬茂氏から引用):

 $(i) \ \texttt{https://cran.r-project.org/doc/contrib/manuals-jp/Mase-Rstatman.pdf}$ 

(ii) http://www.okadajp.org/RWiki/?RWiki

# 1 R の基本事項

## 1.1 データ演算、データの取り込みと出力

プログラム RGui(64bit) の起動アイコンをクリックすると、「起動画面(R Console)」と「エディター画面 (R エディタ)」が表れます。いずれかの画面をクリックしたとき、ファイルの選択タグが異なることに注意。 もし一つしか出ない(起動画面)のみであるときには、ファイル・タグで新しいスクリプトを開きます。既に エディターをつかって読み込む場合であれば、メインの「ファイル」-「保存」したのちに、エディターを起動 して「スクリプト」を書くように、このようなウィザード(窓)の中にエディター・スクリプトウィザードが 表れます。左側の図です。この状態でも十分使えますが、これに加えて、もう少し使い易い補助のプログラム がこの右側にある「RStudio」です。これはちょっと細かな設定やプログラムの修正を施していくときには、 RGui(64bit) の単体より便利ですから、インストールした方がよいでしょう。コンソールの実行、関数の読み 込み、ファイルリストの表示など、統合的に処理できます。左のコンソールだけでは、単一行の処理ができる ものと考えてください。また作業ディレクトリ (working deirectry) の変更 setwd("ディレクトリ") やその 確認命令 getwd() も確かめましょう。

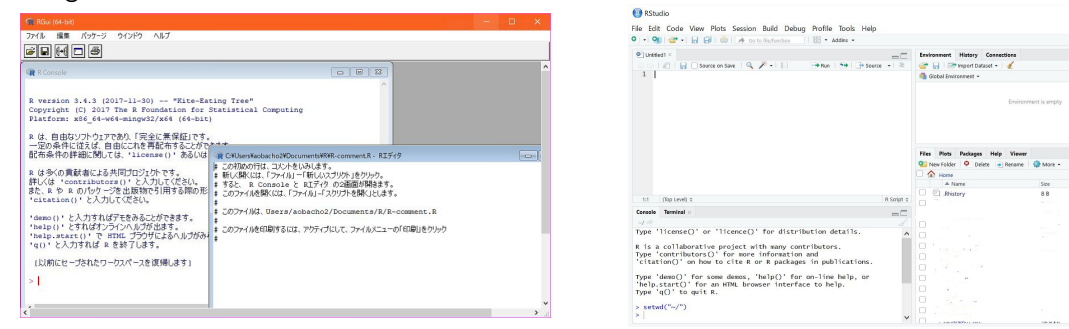

コマンドとして使用できる文字は半角英数字で、大文字と小文字は区別されます。組み込みコマンドの多くは 小文字が使われるから、個人の入力では、逆に大文字や初めの文字に大文字とかにする工夫もあります。変数 名にはピリオド「.」、アンダースコアー「\_」が使え、後半に意味を付けられる。 オブジェクトは、「ベクトル」と「リスト」をつかいます。コメントは「#」、Enter を押すならば、入力行の おしまいを意味し、Shift + Enter を押した場合は、続きの行入力する場合です。ベクトルとリストの違いは、 ベクトルが同じ処理が可能な数の連続等のデータ列で数の演算ができるもの。リストは異なった属性のデータ の並びで、行が一つのデータベースのためのデータ値となっているもの。先頭のcは column の意味で、入力 の頭につけて、

xdat < - c(1,2,3,4,5,6)

などと入力でき、 > sum(xdat) で答えの値 > [1] 21 という結果になる。 [1] は結果の1行目という ことです。 <- の意味は変数に代入するということですが、通常の等号のうちで、代入式

- > xdat2 = c(10:20); sum(xdat2)
- > [1] 165

としても演算できる version がありますから、

 $10+11+\ldots + 20 = 165$ 

確かめてください。しかし等号には比較の意味もありますから、注意します。 ファイルに記録された**csvデータ**(カンマ区切りのテキストデータ)を読むためには

> xfdat = read.csv("c:\\Rfiles\\rdat123.txt",

+ header = FALSE, sep=",")

とすると、ドライブ c: にあるファイルから、カンマ区切りで xfdat にデータがはいる。入力を促すプロン プト > につづけて、 > xfdat と入れると、その内容が表示される。結果などのデータを書きだすには、

> xout = c(10,11,12,13,14,15,16,17,18,19,20,21,22)

- > write(xout, "c:\\Rfiles\\rdat124.txt", sep=" ", ncolumns= 5)
- > write(c("mean(xout)=", mean(xout)), "c:\\Rfiles\\rdat124.txt",
- + append=TRUE)

```
とすれば、mean(xout)=を付け加えられた (append)、平均の結果を書くことができます。
```

表計算ソフト Excel とデータのやり取りは、read.tabel と write.table をもちいます。読み込みは c s v の 形式でできますから、データの形式を data.frame で整えて行い、書き出しをします。たとえば

```
> outdat = data.frame(
```

- + 番号 = c(101, 102, 103, 104, 105),
- + 身長 = c(173, 172, 168, 170, 174))
- > write.table(outdat,"\\Rfiles\\smp.csv",sep=",",row.names=FALSE)

これを read.table で読むと、header = TRUE にして、 列名の「番号」「身長」が書かれていることに確認し ます。これによって右側のテーブルが得られます。左 側番号列はエクセルによるもので内容は項目の番号 101,101,・・・ が outdat[,1] で、 outdat[,2] が項目 の身長 173,172,・・・ に対応します。

|   | 番号  | 身長  |
|---|-----|-----|
| 1 | 101 | 173 |
| 2 | 102 | 172 |
| 3 | 103 | 168 |
| 4 | 104 | 170 |
| 5 | 105 | 174 |

#### 1.2 グラフの作成

- plot(xdat,ydat,オプション);関数のプロット、オプションは「type = 1 (エル)」: 結ばれた曲線、「type = p ]: (デフォルト)座標の値を結ぶ点列、「type = h ]: ヒストグラムの形に描く. 「xlabel = x 軸のラベル名」、「ylabel = y 軸のラベル名」、「main = グラフの表題名」、
- curve(expr,from,to,option), オプション add = TRUE で複数のグラフを描ける。

もし描いたグラフをファイル保存するためには、描いたグラフ画面「R Graphics Device」をアクティブ にしておいてから、上側に並ぶタグ・メニューで「ファイル」-「別名で保存」-各ファイル形式の選択とファ イルの名づけをおこないます。たとえば、

- > curve(sin(x),-2\*pi,2\*pi,xlabel='x', ylabel='y',main='y=sin(x),cos(x)')
- > # sin(x)の描画, x 範囲、表題
- > curve(cos(x),-2\*pi,2\*pi,add=TRUE) # 追加の cos(x)

とすればつぎの図が得られるはずです。

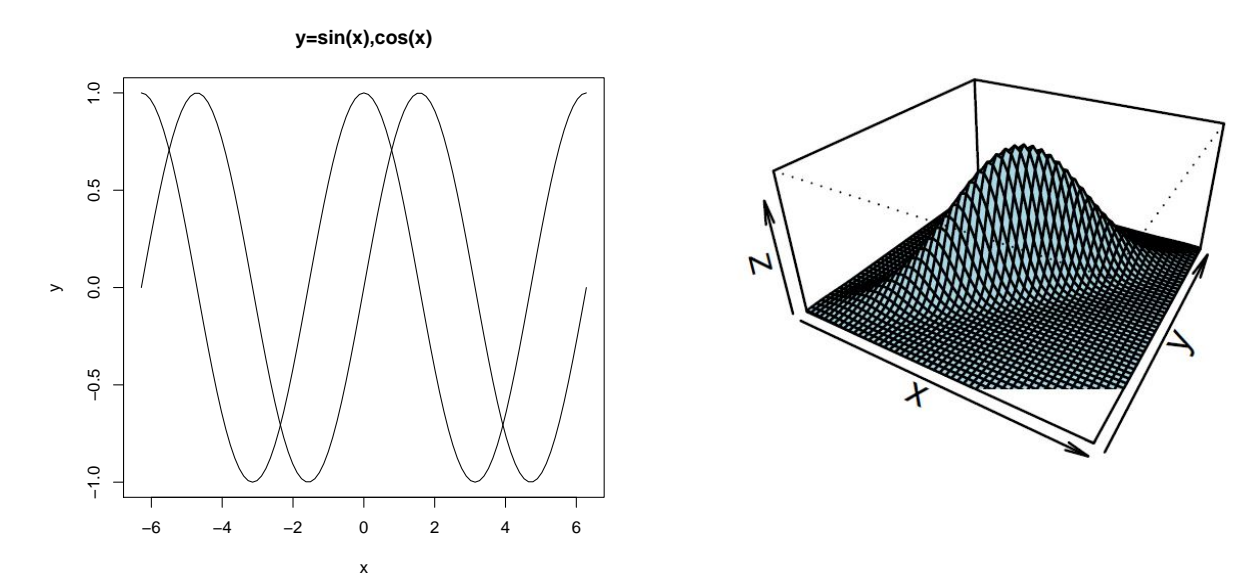

つぎの関数 *f*(*x*) は標準正規分布を表しています。この曲線はベル型(釣鐘形)で、統計ではよくお馴染みのもので、中心極限定理や多くの分野で基本的な働きをします。

$$f(x) = \frac{1}{\sqrt{2\pi}} e^{-x^2/2}, \ -\infty < x < \infty$$

Rのグラフでは、上の関数を描くことができますが、2変量関数f(x,y)の2次元関数を描くこともできます。

2 変量正規分布は、相関係数 0 < ρ < 1 の値によって、見かけはずいぶん変わりますが、

$$f(x,y) = \frac{1}{2\pi\sqrt{1-\rho^2}} \exp\left\{-(x^2 - 2\rho xy + y^2)/(2(1-\rho^2))\right\}, \quad -\infty < x, \ y < \infty$$

という形で表せ、 $\rho = 0$ であれば、x, y軸のどちらからもみても同じで、独立な場合となります。

#### 1.3 組み込み関数

- ・平均値: mean(データ名, na.rm=TRUE); # オプション na.rm=TRUE は欠測値 (NA) を無視
   (remove) する
- 中央値: medain(データ名); データを小さいものから大きさ順にならば、全体の50%に位置する値を返します
- 範囲: range(データ名); 最大値(max) 最小値(min)の値

データを画面から、データ名 xdat に入力するときにはまず > xdat=scan() として Enter キーを入れる。 その度ごとに、行番号が出るので順次繰り返す。データの最終には何もせず、そのまま 空白行 Enter キー とすればよい。

# 2 統計データの操作

#### 2.1 一様乱数、乱数の生成

ヒストグラム (histogram) の作成:

- > xdat =rnom(100) # 100 個の正規乱数を生成し、xdat とおく
- > hist(xdat, 6, xlab='rnorm(100)', ylab='Frequency', main = 'Histogram of rnorm(100) ')
  > # xdat を 6 分割(6 個の階級)にしたヒストグラム

ヒストグラムを描くには、基本的には > hist(データファイル名) といれればよい。図ですが「グラフ」 とは呼びません。またヒストグラムは連続型データに対して、データの階級に分類し、それを区間に分割して つなげたものですから、階級値の間隔はゼロでつながっています。いわゆる、棒グラフとは違います。離散型 データに対しては棒グラフは意味を付けられます。つぎの図は正規乱数 (平均 0, 分散 1) を100個生成した ものをまとめています。一方、正規乱数をエクセルで =NORM.INV(RAND(),平均、標準偏差) で個数分を コピペすると、その個数だけ正規乱数をつくれます。この生成方法は「逆変換法」というもので一様乱数の値 をもちいて、分布関数の逆関数により、正規乱数が求められます。これを集計整理しています。保存をcsv (カンマ区切りのデータ)にすると、これをRに読み込むには、たとえば、変数として Adata = scan("ファ イル名.csv") などとすればよいです。

箱ひげ図 (boxplot):1000 個の一様乱数を生成して、100個ずつの10組に分けた箱ひげ図を描く例を以下で述べます。

- > A1000 = matrix(runif(1e3), nrow=100, ncol=10)
- > # unif (一様)を 1e3 = 1\*10<sup>3</sup> = 1000 個つくり、100行、10列の行列とする
- > dfA = as.data.frame(A1000)
- > # この結果 data.frame を ファイル名 dfA に引き渡す
- > boxplot(dfA) # デフォルト形式での箱ひげ図を描く

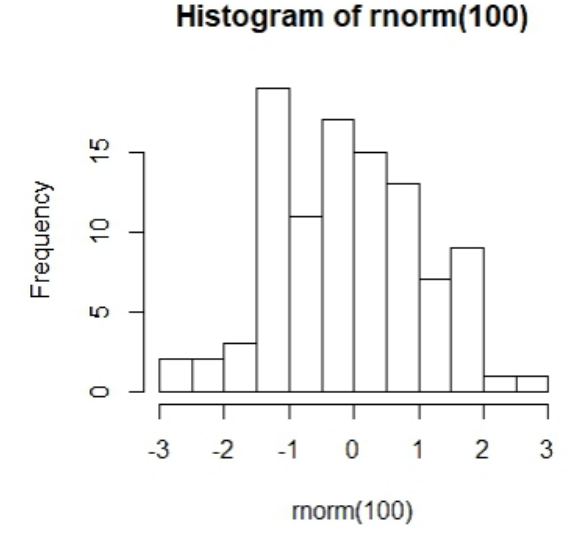

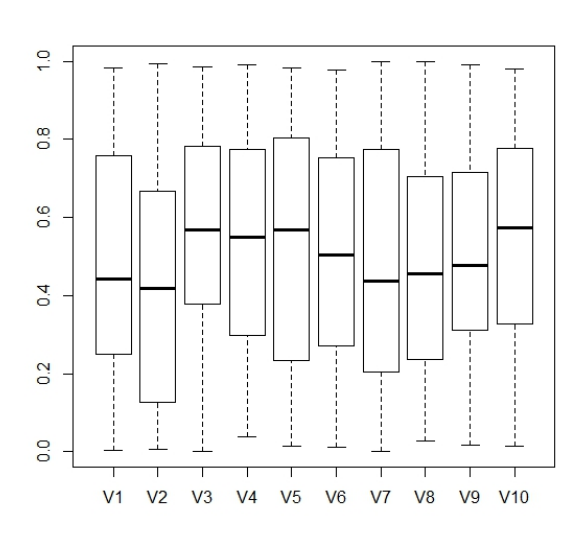

セミコロン(;)を同じ行につづけると、命令を追加することができる。

- > adat=rnorm(20) # 20 個の正規乱数;
- + bdat=rnorm(20) # 20 個の正規乱数;
- + cdat=rnorm(100) # 100 個の正規乱数;
- + ddat=rnorm(100) # 100 個の正規乱数;
- + edat=rnorm(1000) # 1000 個の正規乱数;
- + boxplot(adat, bdat, cdat, ddat, edat) # 外側にある丸い点は「外れ値」を表す
  ここで xdat: 横軸データ, ydat:縦軸データ, name.arg = 横軸変数名, ylim = 縦軸範囲 を表します。
  棒グラフ (bar chart): barplot(ydat, name.arg=xdat, ylim=c(0,200))
  円 グラフ (pie chart) : pie(datname, radious=size, col=, main='title name ') # 項目名
- は names (xdata) =c('name1', 'name2', 'name3', 'name4', 'name5') それぞれに名づけ 幹葉図 (stem and leaf):

> xdat = c(118 125 132 145 152 137 122 133 134 152 120 146 150 147 152)

> stem(xdat, scale=1)

ならば、頭は2桁の数字(幹)、末尾の数字(葉)で並べられる。たとえば、152が3個もあることが分かる。

The decimal point is 1 digits(s) to the right of the |

- 11 | 8
- 12 | 025
- 13 | 2347
- 14 | 567
- 15 | 0222

| 補足| ヒストグラムの命令 hist() は入力したデータにさらに細かな設定 (plot.histogram) を与えること ができます。既定値は right=TRUE ですが、データを区間の階級に分割するとき、連続データですから、左半 開区間  $a_1 < x \le a_2, a_2 < x \le a_3, a_3 < x \le a_4, \cdots$  としていきます。ですから、最小値は  $a_1$  よりも大きい値、 逆にデータの最小値よりも小さい階級の初期値を  $a_1$  とします。つぎの分割の個数は、3 種類 (i) スタージェ ス法 (Sturges)、(ii) スコット法 (Scott)、(iii) FD 法 (Freedman-Diaconis) からの選択ができます。既定は breaks = ''Sturges'' で (i) の選択ですが、これらを少し説明します。一般に一つ山の形では、2 項分布は 正規分布で近似されます。これから、2 項係数  $_nC_k = \frac{n!}{k!(n-k)!}$  の総和  $k = 0, 1, 2, \cdots, n$  が  $2^n$  となること とこの山形を等分することを考えます。もし n 個のデータを h 階級に分けるならば、 $n = \sum_{i=0}^{h-1} h_{-1}C_i = 2^{h-1}$ より、 $h-1 = \log_2 n$  となりますから、 $1 + \log_2 n$ を整数化した方法がスタージェス法と言われています。(ii) ではデータ数 n の3 乗根とその標準偏差  $\hat{\sigma}(x)$  をつかい、調整定数をかけた  $h = \frac{7}{2} \frac{\hat{\sigma}(x)}{\sqrt[3]{n}}$  を階級の項数として 計算したものです。(iii) は四分位数  $Q_1, Q_3$ の差、Interquantile を  $IQR(x) = Q_3 - Q_1$  として  $h = 2 \frac{IQR(x)}{\sqrt[3]{n}}$ としたもので、正規分布のような場合には  $\frac{7}{2}\hat{\sigma}(x) = 2IQR(x)$  となります。

#### 2.2 確率分布の作成コマンド

● 二項分布 Binom(n,p); (random number of binomial distribution) rbinom(12, size=5, p=0.8)
 引数は個数12、試行回数5、成功確率0.8を意味するもの。

一様乱数 (連続型) Uniform(0,1); (<u>r</u>andom number of <u>unif</u>orm distribution) は runif(120) 個数が
 120 個の単位区間 [0,1] の擬似乱数を生成する。

• 標準正規分布 N(0,1); (random number of standard normal distribution) rnorm(120) は平均 0, 標 準偏差 1 (分散 1) の正規分布にしたがう 120 個の正規乱数を生成する。変数 x における密度関数の値  $\phi(x;\mu,\sigma^2) = \frac{1}{\sqrt{2\pi\sigma}} e^{-(x-\mu)^2/2\sigma^2}$ を求めるには r の代わりに密度関数 (probability density) を意味する d として dnorm(x, mean =  $\mu$ , sd =  $\sigma$ ) とします。さらに q として qnorm(x) は、平均 mean =  $\mu = 0$ , 標準偏差 sd=  $\sigma = 1$  の分布関数 (distribution function)  $\Phi(x) = P(X \le x) = \int_{-\infty}^{x} \phi(t;0,1)dt$ を求められ ます。

• 指数分布 (exponential); 乱数の生成は [r] をつけて、 rexp(n=5, rate= $\lambda$ ) :  $P(X = t) = \lambda e^{\lambda t}, t > 0$ 

• 幾何分布 (geometric); 生成は rgeom(n=5, prob=0.2):  $P(X = k) = (1 - p)^k p, k = 0, 1, 2...,$  確率

p = 0.2の生起確率(k回目に初めて成功が確率p,連続失敗の確率は1 - p)、繰り返し個数は5回

• ポアソン分布 (Poisson); 生成は rpois(n=5, lambda=3) :  $P(X = k) = \frac{\lambda^k}{k!}e^{-\lambda}, k = 0, 1, 2..., \lambda = 3$ のとき、5個生成。

以上の他に、統計数値表として、確率のパーセント点の計算には (i) t 分布 (Student のティー分布)、 (ii) カイ二乗分布 (chi-square)、(iii) F 分布 (Snedecor のエフ分布) に関する数表が必要です。この分布 (distribution)の意味の"d"を頭につけて、計算します。

- (i) >dnorm(x, mean =0, sd =1); 平均を mean で、標準偏差を sd で指定する x での値
- (ii) >dt(x, df);自由度を df とする。密度は  $f(x;n) = \frac{\Gamma((n+1)/2)}{\sqrt{2n}\Gamma(n/2)} \left(1 + \frac{x^2}{n}\right)^{-(n+1)/2}, -\infty < x < \infty$ (iii) >dchisq(x, df);自由度 df = n,密度は  $f(x;n) = \frac{1}{2^{n/2}\Gamma(n/2)}x^{n/2-1}e^{-x/2}, x > 0$ (iv) >df(x, df1, df2):自由度 df1 = n, df2
- (iv) >df(x, df1, df2); 自由度 df1 =  $n_1$ , df2= $n_2$ , 密度は

$$f(x;n_1,n_2) = \frac{\Gamma((n_1+n_2)/2)}{\Gamma(n_1/2)\Gamma(n_2/2)} \left(\frac{n_1}{n_2}\right)^{n_1/2} x^{n_1/2-1} \left(1 + \frac{n_1}{n_2}x\right)^{-(n_1+n_2)/2}, x > 0$$

# 3 R のデータ分析

https://to-kei.net/r-beginner/「全人類がわかる統計学」より

#### 3.1 平均值、中央值、最頻值

データのサイズ:行データ、列データの大きさを確認する nrow(xdata) xdat の行 (row) データ数, ncol(xdata) xdat の列 (column) データ数データの列名と行名:行データ、列データの名前を確認する rownames(xdata) xdat の行名 colnames(xdata) xdat の列名,

```
> matA + matB # a_{i,j} + b_{i,j}
> matA - matB # a_{i,j} - b_{i,j}
> matA / matB # a_{i,j} / b_{i,j}
> matA %*% matB   # \sum_j \{a_{i,j} * b_{j,k}\} , 行列の積は 行と列のサイズに注意
> solve(matA) # Inverse(matA)
# xdata の入力
> xdata <-c(12, 14, 25, 53, 6, 91, 25, 89, 77, 34)
```

- # スクリプト(編集プログラム)に保存したデータの読み込み
- > source("c:ファイル名.R")

| 命令               | 内容                           |
|------------------|------------------------------|
| mean(xdata)      | xdata の平均値                   |
| var(xdata)       | 分散                           |
| sd(xdata)        | 標準偏差                         |
| median(xdata)    | 中央値                          |
| sum(xdata)       | 合計値                          |
| max(xdata)       | 最大值                          |
| min(xdata)       | 最小值                          |
| rev(xdata)       | ベクトルを逆順にする。                  |
| order(xdata)     | ベクトルの要素を小さい順に見たときに、何番目なのかを出力 |
| sort(xdata)      | ベクトルを小さい順(昇順)に並べる            |
| rev(sort(xdata)) | 組み合わせてベクトルを降順に並べる            |

#### 3.2 分散、標準偏差、四分位数

もし新しく処理を組み合わせて、 関数名 <- function(引数){関数内での処理} と定義できますから、た とえば、積和では

```
sekiwa <- function(xdata, ydata){sum(xdat * ydata)} # sum(xdata[i] * ydata[i])</pre>
                             左図では、入力データ30個=10×3の一覧から、
と定義できます。
                             dat2[5] は5番目のデータで、 dat2[,3] は 3列目 (c列)を
 > dat2
                             取り出しています。
       a b c
                             上側は縦の列ですが、横ベクトルに並んだデータを取り出してい
  [1,] 1 1 2
                             ます。
  [2,] 2 5 4
                             また関数命令では、
       3 23 6
  [3,]
  [4,]
      4 6
            8
                             \verb+ cor(dat2[,2], dat2[,3]) + は b 列と c 列の相関係
  [5,] 5 4 10
                             数
  [6,] 6 2 13
                             (correlatin)を計算しています。さらに
       7 9 8
  [7,]
                             \verb+ sum(dat2[,1]) + は a 列の和(summation)を計算。
  [8,] 8 8 2
  [9,] 9 10 19
                             \includegraphics[width=8cm]{r3.eps}
 [10,] 10 6 29
 > dat2[5]
 [1] 5
 > dat2[,3]
 [1] 2 4 6 8 10 13 8 2 19 29
 > cor(dat2[,2], dat2[,3])
 [1] -0.0456211
 > sum(dat2[,1])
 [1] 55
 >
```

つぎは行列の積は %\*% という命令が対応して、ベクトルの内積です。結果(2乗の積)を確認してくだ

```
さい。
 > matC
      [,1] [,2] [,3]
              2
                   3
 [1,]
         1
         4
             5
                   6
 [2,]
        7
             8
 [3,]
                   9
 > matC%*%matC
      [,1] [,2] [,3]
 [1,]
        30
            36
                 42
           81
 [2,]
       66
                96
 [3,] 102 126 150
 > 1*1+2*4+3*7
 [1] 30
```

これまでは簡約な部分のみを取り上げていますし、まだまだ多くの機能などがありますので、インターネット等で調べてみてください。専門性を高めた公開プログラムもありますし、また https://ja.wikipedia. org/wiki/R 言語 では、

## ユーザープログラムを配信・利用できるCRANネットワーク機能 [編集]

 世界中のRユーザが開発したRプログラム(ライブラリ)(これを「パッケージ」と呼ぶ)がCRAN (The Comprehensive R Archive Network)と呼ばれるネットワークで配信されており、それらをR環 境単独でオンラインでダウンロード・インストール・アップグレードと一連の管理が可能である。 R-Forge等の他のサーバーも設定できる。CRANはRにシームレス統合されているため利用可能な機能 (基本機能・オプションプログラムの両方)は日々増加拡張している<sup>[5]</sup>。(「パッケージ」・「最近の 展開」を参照のこと)

### 教育現場から実務・研究現場へ永続的に利用可能 [編集]

- マルチプラットフォーム・オープンソースで無償であるため誰もが同一作業環境を構築できる
- 「命令の文法が単純である」・「高水準な統計解析と視覚化機能・永続的な利用に耐える」などの理由 で教育機関において統計学教育や統計処理を必要とする講義で利用し易いうえにプログラミングに手間 取る事なく統計解析の教育・学習に専念できて解析のプロフェッショナルな道具であるので学習スキル は後々も実践で活かせる(「プログラムの入手」・「持続可能な統計環境」・「最近の展開」を参照の こと)

と書かれていますから、取り組んでみてください。